## iDrive start up guide for rotary servo motors

Rev: 08/27/03 Total pages: 13 Bayside Motion Group

DISCLAIMER: This document does not replace the need to "fully" apply the applicable motor and drive manuals. The purpose of this document is only to enhance the content in the iDrive product manual with respect to servo motor programming and start up. This document is based on the manual, hardware/software versions and information available at the time of writing.

#### iDrive phasing standard for encoder commutation (No Hall)

This information is necessary for integration with custom/3<sup>rd</sup> party motors & cables, and for troubleshooting standard Bayside motors & cables.

The motor/feedback must be wired to the drive such that POSITIVE COMMAND = CW ROTATION for proper torque commutation and operation. This is called the **positive torque sequence**. This is met by the following conditions:

- Encoder: With CW rotation, channel A leads B by 90 degrees for encoder counting in the positive numerical direction.
- Motor: With CW rotation, back EMF W-V leads U-V by 60 degrees.
- Refer to the attached phasing diagrams for details and test procedure.

Note that certain combinations of motor and encoder wiring result in normal commutation, but in the negative torque sequence. This means a positive command = CCW rotation. Although commutation is normal, the negative torque sequence is not recommended, due to potential tech support confusion versus the iDrive standard of positive torque sequence.

In addition to proper motor/encoder wiring, the following parameters are critical for normal commutation: Encoder increments, Encoder type, Rated frequency @ Rated speed (determines pole pairs) and Motor type.

## Other motor/encoder wiring combinations, or incorrect commutation parameters can result in pole finding commutation errors, locked rotor or cogging behaviour, unstable response or runaway.

#### Bayside cables for iDrive

The plug&play sensor cables are internally wired with the proper encoder phasing. Motor power cables are connectorized on the motor end and flying leads on the drive end.

For proper UVW phasing, the flying motor leads must be connected to the drive as follows:

| Motor type           | drive U terminal | drive V terminal | drive W terminal |
|----------------------|------------------|------------------|------------------|
| Standard C/D winding | Black 1          | Black 2          | Black 3          |
| Standard A/B winding | Black 1          | Black 3          | Black 2          |

### iDrive phasing standard for CW shaft rotation Encoder and UVW relationships (No Hall) For positive command = CW rotation

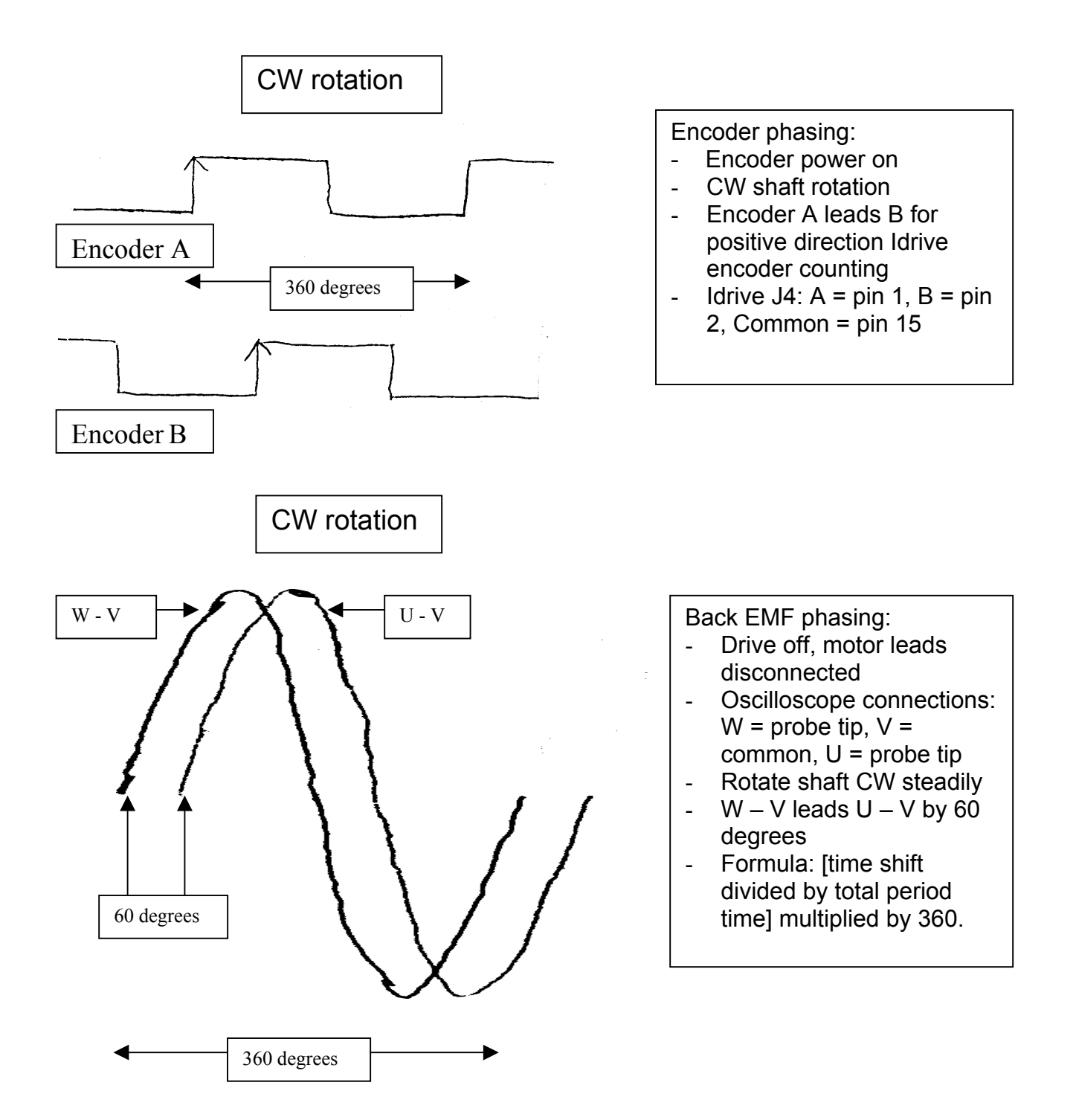

### **PROGRAMMING:**

#### Motor file parameters

Note that an important distinction is made between "motor" parameters and all other parameters. Parameters unique and specific to the connected motor are defined as "motor" parameters. These parameters are used by the iDrive to configure optimal motor vector and commutation control, current loop gain normalization and motor protection (current, speed, thermal overload). All other parameters are not motor specific, and therefore, the responsibility of the user for proper implementation.

The iDrive with universal field oriented vector control is designed to control both asynchronous (induction) motors and synchronous (permanent magnet commutated) motors i.e. servo motors. Induction motor control models and application parameter sets are generally more numerous and complicated. For servo motor control, the iDrive motor parameter set is reduced.

Note: Contact Bayside, or check our web site, for availabity of downloadable motor files for catalog motors and stages.

| Motor       | Parameter Name          | Parameter Entry/Comments                                                    |
|-------------|-------------------------|-----------------------------------------------------------------------------|
| parameter   |                         |                                                                             |
| number      |                         |                                                                             |
| 3           | Maximum torque          | Entered as a percentage of rated motor current, within the drive's peak     |
|             | current                 | current capability. Enter <u>lessor</u> of the following: [motor peak/motor |
|             |                         | rated x 100] or [drive peak/motor rated x 100]. Note: iDrive amp unit       |
|             |                         | is Arms/phase based on 3-phase operation. Motors rated for "six             |
|             |                         | step" operation (dc amps) should be converted as follows:                   |
|             |                         | Arms = 0.82  x Adc.                                                         |
| 5           | Maximum speed           | Enter the lessor of the max. motor RPM or max. RPM as limited by            |
|             |                         | the encoder frequency. Max. encoder limited $RPM = 150,000 Hz x$            |
|             |                         | 60 divided by encoder lines /rev. If using an external encoder signal       |
|             |                         | divider/multiplier, lines/rev are after any external div/mult               |
|             |                         | conversions.                                                                |
| 8           | Overspeed error         | Enter 1.10 x max. speed (P5). Sets the error trigger point.                 |
| *** Followi | ng parameters best ente | red via Motor Settings window in this order ***                             |
| 105         | Motor type              | Enter 1 = synchronous                                                       |
|             | Units                   | Select rotary                                                               |
| 101         | Rated speed of          | For servo motors, enter the Maximum motor RPM @ rated voltage.              |
|             | motor                   |                                                                             |
| 100         | Rated frequency of      | If setting up parameters via the motor icon, number of "pole pairs" is      |
|             | motor or Number of      | entered (frequency internally calculated). If creating a direct loadable    |
|             | pole pairs              | motor file, $P100 = [P101 \text{ divided by } 60] \ge 0.5 \ge 0.5$          |
| 102         | Rated voltage of        | Entered the rated motor winding voltage in Vdc. Note: Drive bus             |
|             | motor                   | voltage must equal rated motor voltage to prevent speed/torque              |
|             |                         | limitations due to voltage mismatch.                                        |
| 103         | Rated current of        | Enter the rated current of the motor in Arms for 3-phase sinusoidal         |
|             | motor                   | operation. Motors rated for "six step" operation (dc amps) should           |
|             |                         | be converted as follows: Arms = 0.82 x Adc.                                 |
| 71          | Encoder signal type     | 1 = digital TTL encoder, $0 = $ analog sin/cos encoder. Note: this is the   |
|             |                         | signal type as "seen" by the iDrive after any external encoder              |
|             |                         | signal conversion e.g. sin/cos to digital TTL via external interpolator.    |
|             |                         |                                                                             |
| 70          | Encoder increments      | Enter the encoder lines/rev (pulses/rev) as "seen" by the iDrive after      |
|             | (lines or pulses)       | any external encoder signal division or multiplication. Lines               |
|             |                         | (pulses) is the pre quadrature resolution.                                  |
| 107         | Pole finding method     | Enter 1 for encoder only commutation (pole finding via test motion).        |

|            | (pole position angle     | Enter 5 for Hall startup, US single-ended signal, P106 Hall offset       |
|------------|--------------------------|--------------------------------------------------------------------------|
|            | of encoder)              | Enter 6 for Hall startup, EU differential signal, P106 Hall offset       |
|            |                          | 0 and 2 are sin/cos encoder modes pending drive firmware version.        |
|            |                          | 3 and 4 are resolver modes for future availability.                      |
| 106        | Correction angle of      | Not used for encoder only commutation (no comm tracks). Reserved         |
|            | encoder (Hall/pole       | for FUTURE Hall/Encoder and Resolver commutation mode.                   |
|            | position offset)         |                                                                          |
| 111        | Ls inductance, L-N       | Enter the inductance in Henries. For L-L motor spec, $L-N = 0.5 L-L$ .   |
| 112        | Rs resistance, L-N       | Enter the resistance in Ohms. For L-L motor spec, $L-N = 0.5 L-L$ .      |
| *** end Mo | otor Settings window *** | *                                                                        |
| 109        | Pole angle finding       | Enter 0 for test motion activation on first enable signal.               |
|            | start signal             | Enter 1 for test motion activation on power up.                          |
|            |                          | Refer to current manual or connected drive version choices for other     |
|            |                          | available activation modes.                                              |
| 120        | Motor thermal            | To activate, enter 2 for servo motors. This is I2T type protection. In   |
|            | protection               | general, multiple (redundant) forms of thermal protection are            |
|            |                          | recommended. Note that PTC thermistor signals are NOT directly           |
|            |                          | compatible with the iDrive actively sourced digital inputs. An external  |
|            |                          | PTC analog signal/switch output convertor would be required.             |
|            |                          | Another possibility is that all digital inputs are needed for other more |
|            |                          | critical application functions.                                          |
|            |                          |                                                                          |
|            |                          |                                                                          |
| 121        | Motor thermal            | Enter 0 for maximum I2T protection curve (shortest trigger time).        |
|            | category                 | P121 can be increased as long as the actual motor temperature is not     |
|            |                          | exceeded e.g. to eliminate nuiscance tripping cases.                     |

#### EXAMPLE MOTOR PARAMETER SET:

Motor file for BM060-1C1 with BDx071 drive (10Arms peak 10s current, 115Vac/160Vdc). Motor specs: Rated for six step operation. 160 VDC winding 2000 line/rev TTL encoder, no external signal convertor Max speed = 5400 rpm Continuous current = 2 amps, 0.82 x 2 amps = 1.65Arms Peak current = 6 amps R line-line = 12 ohms L line-line = 12 mH Pole count = 6

| Par # | Value | Parameter Description                            |
|-------|-------|--------------------------------------------------|
| 3     | 300   | Maximum torque current in percent of rated       |
| 5     | 4500  | Maximum speed (encoder freq limited)             |
| 8     | 4950  | Over-speed error (set 10% higher than Max speed) |
| 70    | 2000  | Encoder increments                               |
| 71    | 1     | Encoder type                                     |
| 100   | 270   | Rated frequency of motor                         |
| 101   | 5400  | Rated speed of motor (max no-load speed)         |
| 102   | 160   | Rated voltage of motor                           |
| 103   | 1.65  | Rated current of motor                           |
| 105   | 1     | Motor type                                       |
| 107   | 1     | Pole Finding Method = encoder commutation        |
| 109   | 0     | Start encoder commutation on initial enable      |

- 111 .006 Stator inductance L-N in Henries
- 112 6 Stator resistance L-N in ohms
- 120 2 Motor protection function
- 121 0 Heating class of the motor

#### Pole Angle Finding (Commutation) Evaluation for Hall less motors:

This refers to the specific motor motion initialization that must be done automatically, every time after power-up or initial enable of the drive. This is necessary to synchronize the arbitrary encoder position (count) to the motor's optimal electrical commutation angle – a specific displacement between the permament magnet rotor position and a defined stator electrical state. The pole angle finding (PAF) accuracy is critical for establishing the optimal torque generationg conditions and subsequent motor performance. The PAF with default values for P126 (pulse width) and P127 (pulse amplitude) should work well for a majority of applications. For applications with high friction, or very low friction (e.g. air bearing), it may be necessary to adjust one or both parameters. **Consult with an iDrive specialist before changing P126/127.** 

The PAF bidirectional test motion algorithm (quick mini shaft movement) is generally capable of working well even under the following conditions: one sided obstructions (e.g. hard stop), torque disturbances and unequal directional loading (e.g. gravity application).

From commutation theory, optimal commutation torque angle is 90 electrical degrees. Angle accuracy within +/- 10-15 degrees is quite acceptable for a majority of applications. Symptoms of poor PAF accuracy include:

- Rotor lock or jerky behaviour
- Rough/bumpy shaft rotation
- Higher than expected current draw
- Poor speed/position loop tuning results
- PAF related drive errors (if any)

#### Tuning iDrive servo control loops

The iDrive control structure is cascade current, speed and position loops, in respective order. The current loop is the inner most loop. Because the current loop is the inner most loop, special care must be taken that this loop ONLY be retuned if absolutely necessary. An incorrectly tuned current loop will degrade the performance of the whole system.

With cascade control, the tuning is performed from inner most loop outward. The general procedure for tuning is as follows:

#### Step:

- 1. Evaluate factory set current loop step response if desired (optional). Optimize current loop response only if necessary.
- 2. If iDrive used in speed or position mode, evaluate factory set speed loop step response. Optimize speed loop response for connected load (or avg. load if varying load application) as necessary.
- 3. If iDrive used in position mode, evaluate factory set position loop response to most aggressive move profile as desired. Optimize position loop response for connected load (or avg. load if varying load application) as necessary.

Note that the torque mode configuration activates only the current loop (any speed or position loops are closed externally). This is why it is not necessary to do any other loop tuning in this mode. However, for start-up testing and servo analysis/troubleshooting purposes, it can be useful to run the drive in speed/position mode. In this case, the corresponding loops must be evaluated/tuned as necessary.

#### Only persons experienced in servo motor control should perform servo loop tuning procedures.

Before performing any tuning procedures, ensure the following checks are performed:

- 1. All relevant instruction/information from the applicable product manuals has been applied. Special attention given to electrical noise control: cable shielding, shield termination, component/system grounding, bonding etc.
- 2. Servo motor/encoder wired per iDrive phasing standard.
- 3. Correct motor parameters entered.

**Tuning Procedures** 

#### CAUTION: SUDDEN BIDIRECTIONAL MOTOR ROTATION OCCURS!

Current Loop: (retune only if necessary as previously explained) Step

- 1. Motor can be tuned loaded or unloaded.
- 2. If pole angle finding set to 0, program a digital input for enable function and wire accordingly.
- 3. Set P22 = 1 and set control mode to speed/encoder (P23 = 2).
- 4. Cycle power to the drive, waiting at least 5 seconds before reapplying.
- 5. Set up test generator parameters as shown in the sample Test Generator screen. The preferred method of data entry is to highlight one of the four parameters and click Config. Enter the data in the graphical screen view. Note: Forgetting to highlight one of the parameters may cause the software to lock up.
- 6. Confirm test generator setting with Apply and close window.
- 7. Enable the drive (if applicable) and press the RUN key. Motor should now begin the bidirectional tuning motion.
- 8. Open the recorder (oscilloscope) utility.
- 9. Set up recorder as shown in sample Recorder screen. Start recorder.
- 10. Evaluate factory default step response (P75,P76 = 100%). If similar to sample response trace, no further adjustment necessary.
- 11. NOTE: for a majority of general motion control applications, fully optimized current loop tuning is not required. If the default factory tuning response is poor or fine-tuning required, adjust P-gain and I-gain accordingly.
- 12. If a good tune is not achievable, recheck the motor parameters, especially Resistance and Inductance. Other possibilities include: mismatched motor-drive (voltage, current); electrical noise interference; faulty motor or drive. Also try repeating entire procedure after power reset of drive and software (close/reopen).
- 13. Turn off Test Generator when done (P230 = 0).

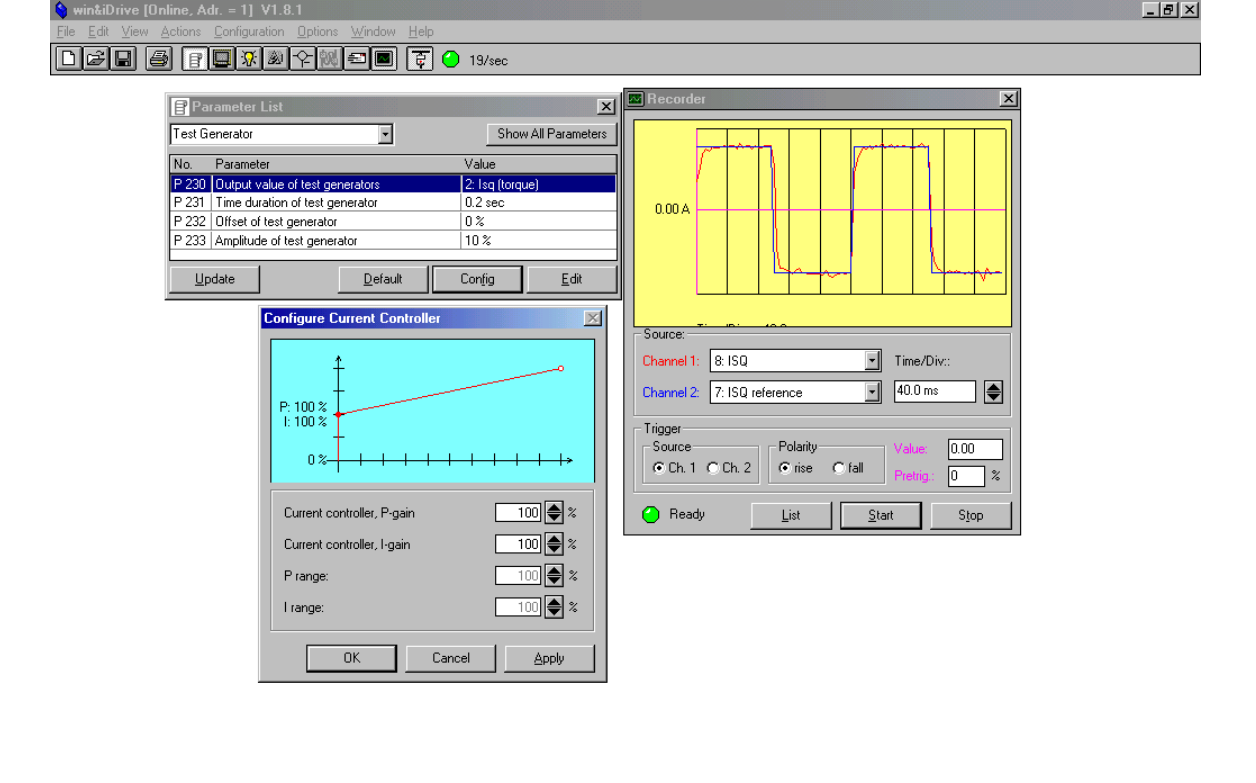

| DP1     |                                        |                                            |                     |                      | Num         | 10:37    |
|---------|----------------------------------------|--------------------------------------------|---------------------|----------------------|-------------|----------|
| 🏽 🕅 😂 💋 | 🕜 Thomas Gianni - I 🖉 Welcome to MSN 🛽 | 😗 Microsoft Word - I 📃 🧾 Iloop tune2 - Wor | 💊 win&iDrive [Onlin | Configure Current Co | <b>₽</b> ₩₽ | 10:59 AM |

#### Speed Loop:

Step

- 1. Motor must be tuned under actual loaded condition(s).
- 2. If pole angle finding set to 0, program a digital input for enable function and wire accordingly.
- 3. Set P22 = 1 and set control mode to speed/encoder (P23 = 2).
- 4. Cycle power to the drive, waiting at least 5 seconds before reapplying.
- 5. Set up for test generator mode: Ramps P1, P2 = 0, Nmin (P4) = 0, S-ramp P90 =0.
- 6. Set up test generator parameters as shown in the sample Test Generator screen. The preferred method of data entry is to highlight one of the four parameters and click Config. Enter the data in the graphical screen view. Note: Forgetting to highlight one of the parameters may cause the software to lock up.
- 7. Confirm test generator setting with Apply and close window.
- 8. Enable the drive (if applicable) and press the RUN key. Motor should now begin the bidirectional tuning motion.
- 9. Open the recorder (oscilloscope) utility.
- 10. Set up recorder as shown in sample Recorder screen. Start recorder.
- 11. Evaluate factory default step response (P72 = 3%, P73 = 0.5%). If similar to sample response trace, no further adjustment necessary. Special attention should be given to the stability and settling time in comparison to the application requirements.
- 12. If the default factory tuning response is poor or fine-tuning required, adjust P-gain and I-gain accordingly.

- 1. If a good tune is not achievable, recheck the motor parameters, especially Resistance and Inductance. Other possibilities include: mechanical/load problem, undersized motor or drive; mismatched motordrive (voltage, current); electrical noise interference; faulty motor or drive. Also try repeating entire procedure after power reset of drive and software (close/reopen).
- 2. Turn off Test Generator when done (P230 = 0).

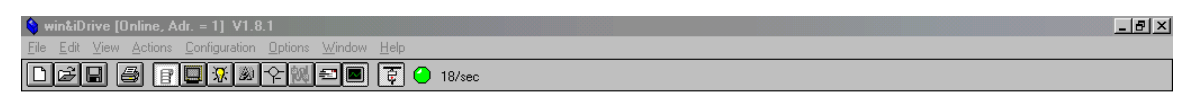

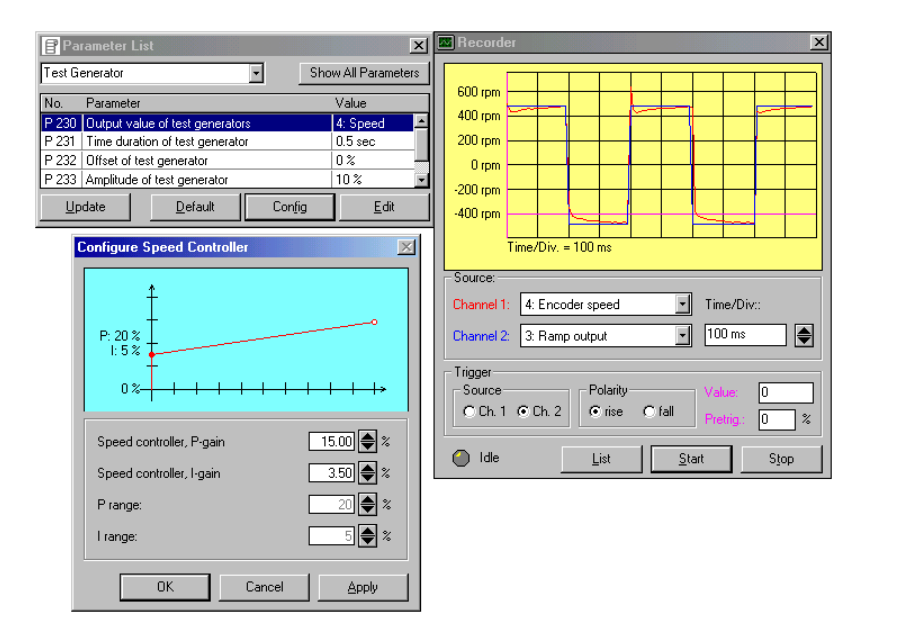

| DP1       |                                                                                                    | Num 10:37   |
|-----------|----------------------------------------------------------------------------------------------------|-------------|
| 🏽 🔀 Start | 📗 😰 Thomas Gianni - Inbox 🖉 The-Boneyard.com - M 🕎 Microsoft Word - Drive 💊 win&Drive [Online, Adr Configure Speed Controller 📔 | 🕄 🕰 2:31 PM |

#### Position Loop:

The current iDrive version does not allow position step tuning via the Test Generator with position step response trace capture. To evaluate/tune the positition loop, a basic position test program, like the one shown, can be used. Accel/Decel (P603/P604) should be set at least equal to the maximum for the

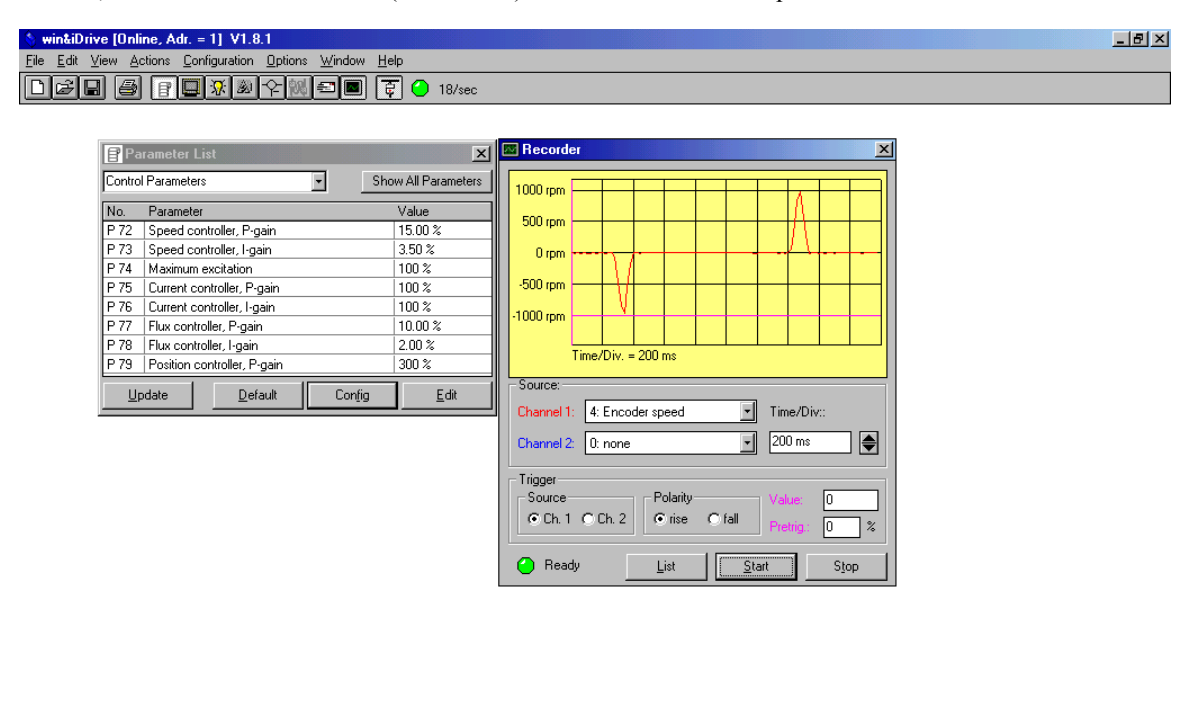

| MDI           |                                                                                              | Num 10:37   |
|---------------|----------------------------------------------------------------------------------------------|-------------|
| 🏥 Start 🛛 🏉 🌌 | 🕼 🍘 Thomas Gianni - I 🖉 The-Boneyard.co 🕎 Microsoft Word 🛛 🔌 win&Drive (Onlin ) 😋 Imtr files | 🕄 🕄 3:23 PM |
| annlightign   | This mathed is sufficient for most employed and                                              |             |

application. This method is sufficient for most applications.

Step

- 1. While position test programming running:
- 2. Open the recorder (oscilloscope) utility.
- 3. Set up recorder as shown in sample Recorder screen. Start recorder.
- 4. Evaluate factory default position response (P79 = 100%). If similar to sample response trace, no further adjustment necessary. Special attention should be given to the stability and settling time in comparison to the application requirements.
- 5. If the default factory tuning response is poor or fine-tuning required, adjust the P-gain accordingly.
- 6. If a good tune is not achievable, recheck the motor parameters, especially Resistance and Inductance. Other possibilities include: mechanical/load problem, undersized motor or drive; mismatched motordrive (voltage, current); electrical noise interference; faulty motor or drive. Also try repeating entire procedure after power reset of drive and software (close/reopen).

# THE iDrive IS NOW READY FOR APPLICATION PROGRAMMING AND NORMAL OPERATION.

Sample Position Tuning Program:

; Basic Rotary Position Sample Program, bi-directional

; motion, no homing, +/- 8000 counts.

; IMPORTANT: 1. For stable/best response, speed loop

; (P72,73) and position loop (P79) must be tuned properly

; for connected motor/load. 2. P5 can be increased as required

; for the application. Not to exceed the encoder frequency

; limit of connected motor/encoder combination

; (or value in motor file). 3. P603 accel and P604 decel

; limited by motor/drive/load.

; created 2/11/03 Bayside Motion Group

| Par # | Value | Parameter Description                 |
|-------|-------|---------------------------------------|
| 5     | 1000  | Maximum speed (see header note)       |
| 20    | 7     | Display = position units              |
| 22    | 2     | Input = digital inputs                |
| 23    | 5     | Control mode = positioning            |
| 24    | 1     | Enable after power on                 |
| 40    | 1     | L5 = enable (need for P109 = 0)       |
| 41    | 24    | L6 = start sequence command           |
| 42    | 0     | L7 = none assigned                    |
| 43    | 0     | L8 = none assigned                    |
| 44    | 0     | L9 = none assigned                    |
| 600   | 0     | Position units = encoder counts (AqB) |
| 603   | 200   | Acceleration in RPM/sec               |
| 604   | 200   | Deceleration in RPM/sec               |
| 620   | 9     | Sequence control method               |
| 621   | 4     | Sequence stop method                  |
| 622   | 0     | Torque hold mode                      |
| 623   | 0     | Position sequence first block         |
| 624   | 1     | Position sequence last block          |
| 700   | 8000  | Position reference 1 in counts        |
| 701   | 1000  | Positioning velocity 1 in RPM         |
| 702   | 100   | Position delay time 1 in sec iidd     |
| 705   | -8000 | Position reference 2 in counts        |
| 706   | 1000  | Positioning velocity 2 in RPM         |
| 707   | 100   | Position delay time 2 in sec          |

Other sample configuration test programs (not for tuning)

; KEYPAD Speed Mode set-up parameters:

; IMPORTANT: 1. For stable/best response, speed loop

; (P72, P73) must be tuned properly for connected motor/load.

; 2. P5 can be increased as required for the application.

; Not to exceed the encoder frequency limit of connected

; motor/encoder combination (or value in motor file).

; created 2/06/03 Bayside Motion Group

| Par # | Value | Parameter Description                         |
|-------|-------|-----------------------------------------------|
| 1     | 0     | Ramp-up time $0P6 = no delay$                 |
| 2     | 0     | Ramp-down time $P70 = no delay$               |
| 4     | 0     | Minimum speed = $0 \text{ RPM}$               |
| 5     | 1000  | Max speed in RPM (see header note!)           |
| 20    | 0     | Choice of the display value = RPM             |
| 22    | 0     | Input source = keypad                         |
| 23    | 2     | Control mode = speed w/encoder                |
| 24    | 0     | Enable after power on $=$ off                 |
| 36    | 0     | Filter time constant of analog input= zero    |
| 40    | 0     | L5 = none assigned                            |
| 41    | 0     | L6 = none assigned                            |
| 42    | 0     | L7 = none assigned                            |
| 43    | 0     | L8 = none assigned                            |
| 44    | 0     | L9 = none assigned                            |
| 109   | 1     | Start encoder commutation on power up (P40=0) |

; Basic Analog Torque Mode set-up parameters: command signal

; with L5 enable switch. ; IMPORTANT: P35 can be increased as required for application.

; Should not exceed P3 of motor file: maximum allowable torque

; current of motor-drive system (combination).

; Use with motor file parameters for connected motor type

; created 1/31/03 Bayside Motion Group

| Par # | Value | Parameter Description                                |
|-------|-------|------------------------------------------------------|
| 20    | 2     | Choice of the display value = motor current          |
| 22    | 1     | Input source = analog command                        |
| 23    | 4     | Control mode = torque with encoder                   |
| 24    | 1     | Enable after power on $=$ active                     |
| 32    | 2     | Analog input range = 0 to $+/-10V$                   |
| 33    | 0     | Add analog input = no                                |
| 34    | 0     | Torque at $0V = 0\%$                                 |
| 35    | 100   | Torque at $10V = 100\%$ default (see header note)    |
| 36    | 0     | Filter time constant of analog input = zero          |
| 40    | 1     | Function of digital input $L5 =$ enable (for P109=0) |
| 41    | 0     | Function of digital input L6 = none assigned         |
| 42    | 0     | Function of digital input L7 = none assigned         |
| 43    | 0     | Function of digital input L8 = none assigned         |
| 44    | 0     | Function of digital input L9 = none assigned         |

; Basic Analog Speed Mode set-up parameters: external command

; signal with L5 enable switch.

; IMPORTANT: 1. For stable/best response, speed loop

; (P72, P73) must be tuned properly for connected motor/load.

; 2. P5 can be increased as required for the application.

; Not to exceed the encoder frequency limit of connected

; motor/encoder combination (or value in motor file).

; created 1/31/03 Bayside Motion Group

| Value | Parameter Description                                                                                                    |
|-------|----------------------------------------------------------------------------------------------------|
| 0     | Ramp-up time $0P6 = no delay$                                                                                                    |
| 0     | Ramp-down time $P70 = no delay$                                                                                                    |
| 0     | Minimum speed = $0 \text{ RPM}$                                                                                                    |
| 1000  | Max speed in RPM (see header note!)                                                                                                    |
| 0     | Choice of the display value = RPM                                                                                                    |
| 1     | Input source = analog command                                                                                                    |
| 2     | Control mode = speed w/encoder                                                                                                    |
| 1     | Enable after power on $=$ active                                                                                                    |
| 0     | Speed at $0V = in RPM$                                                                                                    |
| 1000  | Speed at $10V = in RPM$ (can increase to P5)                                                                                                  |
| 2     | Analog input range = $+/-10V$                                                                                                    |
| 0     | Add analog input = no                                                                                                    |
| 0     | Filter time constant of analog input= zero                                                                                                    |
| 1     | L5 = enable (for P109=0)                                                                                                    |
| 0     | L6 = none assigned                                                                                                    |
| 0     | L7 = none assigned                                                                                                    |
| 0     | L8 = none assigned                                                                                                    |
| 0     | L9 = none assigned                                                                                                    |
|       | Value<br>0<br>0<br>1000<br>0<br>1<br>2<br>1<br>0<br>1000<br>2<br>0<br>0<br>1<br>0<br>0<br>0<br>0<br>0<br>0<br>0<br>0<br>0<br>0<br>0<br>0<br>0 |

#### Bayside Plug&Play Quickstart:

- Bayside BM/GM motor with encoder
- Plug&Play cables
- Bayside BM/GM catalog motor files (.txt file)
- Bayside sample configuration file (keyspdmd.txt)

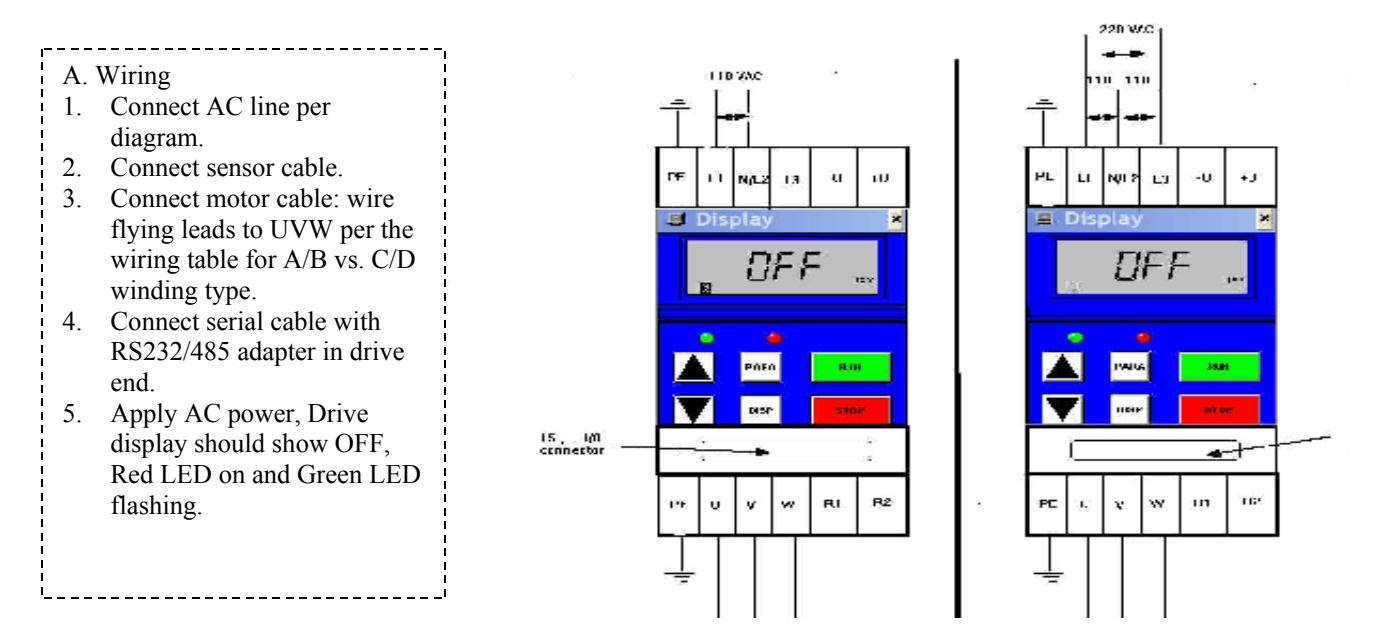

B. Programming

- 1. Ensure starting with factory default parameter values by powering down drive and while holding down the PARA key, back up after 20 second delay.
- 2. Install win&I-drive software and open.
- 3. Click online icon (extreme right icon on main screen top). LED will turn green on succesful connection.
- 4. Load .txt files: First, load corresponding BM/GM motor file (after opening the file and reading the notes) via File > Load From Text File command. Note that a read error usually leaves the parameter at the factory default or previous value. A P3 (maximum torque current percentage) or P103 (motor rated current) read error usually indicates the drive model is undersized relative to the motor peak or continuous rating. In this case, if possible, P3 or P103 must be manually set as required by the application sizing within the drive limit as explained in the PROGRAMMING section (assuming application does not require a larger drive). Next, load the Keypad Speed Mode file (keyspdmd.txt) after opening and reading the notes.
- 5. To accept parameter changes, power drive down and back up after a 20 second delay. Small bidirectional motor motion on power up is the pole angle finding initialization. If displays comes up with error E 11, most likely, P3 is set too high (due to internal rounding error after invalid P3 value read). Calculate valid P3 per PROGRAMMING section, enter and repeat step 5. If still E 11, try slightly lower value of P3 in case of internal rounding error.

C. Run motor (factory default tuning)

- 1. Press RUN key. Use up and down arrow keys to vary speed between 0 and 1000 rpm in CW shaft direction.
- 2. Reverse direction of rotation by pressing RUN key for more than 1 second.
- 3. Follow complete start up guide for adaptation of parameters for actual application.